高技术高成长高附加值企业培育库-申报操作手册

## 一、 企业注册及登录操作

PC 端"亲清在线"登录注册功能需要通过"郑州政务服务网(以下简称政务服务网)"进行 注册和登录。企业在浏览器中打开"郑州政务服务网(zz.hnzwfw.gov.cn)",点击系统右上角 【登录】或【注册】按钮(如下图所示)进入登录注册界面。

| 2011年2月11日の第三日の日本<br>1月1日の日本<br>1月1日日本<br>1月1日日本<br>1月1日本<br>1月1日日本<br>1月1日日本<br>1月11日日本<br>1月11日日本<br>1月11日日本<br>1月11日日本<br>1月 |         |
|----------------------------------------------------------------------------------------------------|---------|
| 17<br>数字中原 · 此时郑好<br>////////////////////////////////////                                                                                                    |         |
| 加点     · 版物商品房段否设立     · 約士快迎注册     · 約士快迎注册     · 約士快迎注册     · 約十     · 約十     · 約十     · 約     · 約     · 10     · 10     · 10     · 10     · 10     · 10     · 10     · 10     · 10     · 10     · 10     · 10     · 10     · 10     · 10     · 10     · 10     · 10     · 10     · 10     · 10     · 10     · 10     · 10     · 10     · 10     · 10     · 10     · 10     · 10                                                                                                    | Sittapp |
|                                                                                                    |         |

1.1 法人注册

进入注册页面,按要求输入注册相关信息,并完成注册。

| <b>記</b> 河南 | ī政务服务网     | 国家政务服务平                              | 台   河南省政府门户网站  | 登录 / 注册 |
|-------------|------------|--------------------------------------|----------------|---------|
| 2           | 法人注册       |                                      | <b>b</b> 1     |         |
|             |            | & 企业法人 ▽                             | * 请选择法人类型      |         |
|             | 按要求        | □:] 请输入企业名称                          |                |         |
|             |            | □ 请输入统一社会信用代码                        |                |         |
|             | 填写必        | ■ 身份证 ·                              | * 请选择法定代表人证件类型 |         |
|             | 亜信自        | ③ 请输入法定代表人姓名                         |                |         |
| 女旧心         | 回风 请输入身份证号 |                                      |                |         |
|             |            | ③ 请创建6-20位账号,字母开头,支持数字、下划线、字母组合      |                |         |
|             |            | □□□□□□□□□□□□□□□□□□□□□□□□□□□□□□□□□□□□ |                |         |
|             |            | □ 请输入6位验证码 获取短信验证码                   |                |         |
|             |            | 중 请输入8-16位密码,至少包含字母、数字两种组合 ●●        |                |         |
|             |            | 安全级别 资金级别 请输入确认密码                    |                |         |
|             |            | 我已阅读并同意《河南省政务服务法人注册协议》               | _              |         |
|             |            | 注册                                   |                |         |

## 1.2 法人登录

企业在注册法人账号后,在登录界面选择法人登录,输入账号密码并完成滑块验证后进 行登录。

| 统一身份认证平台 | 计帐号登录                                                                                                  |
|----------|----------------------------------------------------------------------------------------------------|
|          | 1 录登入                                                                                                  |
|          | <ul> <li>♀ 请输入账号     <li>◎ 请输入密码     <li>&gt; 向右滑动完成验证     </li> <li>CA登录 登录遇到问题 </li> </li></li></ul> |
|          | 登录<br>注册                                                                                               |
|          | <b>勝</b> 事 办<br>奈貞APP                                                                                  |

## 二、 亲清在线申报操作

企业注册并登录郑州政务服务网(zz.hnzwfw.gov.cn)后,选择首页菜单栏中"亲清在线" 进入亲清在线首页。

|                                 | 育页 个人服务 法人服务 数7服务 公共服务 数分公开 好梦评 效能监督 经利防投 前用在线 全球目出                                                                                                    |             |
|---------------------------------|----------------------------------------------------------------------------------------------------|-------------|
| 2                               | 17<br>B10                                                                                                    |             |
| the state                       | 数字中原·此时郑好<br><sub>潮汕入S英建家的内容</sub> 赛                                                                                                    | G<br>800/25 |
|                                 |                                                                                                    |             |
| Terror Statements of Statements | 0 B-R 5                                                                                                    |             |
|                                 | 加査     「類面高品房地店设立 □□」 ・Pittbu注册 □□      子/ ・金加麦編載本結果 方向年率收下因功夫     型     「     「     「     「     「     「     「     「     「     」     「     」     「     」     「     」     「     」     「     」     「     」     「     」     「     」     「     」     「     」     「     」     「     」     「     」     」     「     」     「     」     「     」     「     」     「     」     「     」     「     」     「     」     」     「     」     「     」     」     「     」     「     」     「     」     」     「     」     」     「     」     」     「     」     」     「     」     」     「     」     」     「     」     」     」     」     」     」     「     」     」     」     」     「     」     」     」     」     」     」     」     」     」     」     」     」     」     」     」     」     「     」     」     」     」     」     」     」     」     」     」     」     」     」     」     」     」     」     」     」     」     」     」     」     「     」     」     」     」     」     」     」     」     」     」     」     」     」     」     」     」     」     」     」     」     」     」     』     」     」     」     』     二     二     」     」     二     」     二     」     二     二 |             |
|                                 |                                                                                                    |             |
|                                 | A 2 安美安の19                                                                                                    |             |

在亲情在线首页中,点击菜单栏中的惠企政策或专区模块中的惠企政策,进入惠企政策 详细列表页。

|              | 京清郑州·政策直达平台               | 市本级 切头区域 *                           |                     | 郑州市人民政府   郑州市政労服务网 用户中心   登录       |                                                                                 |
|--------------|---------------------------|--------------------------------------|---------------------|------------------------------------|---------------------------------------------------------------------------------|
|              | 有页 惠企政策 惠民政策 万            | 人助万企 科技创新 政策解读 采购公                   | 3告                  |                                    |                                                                                 |
| 1            |                           | 郑州市万人助万一站式公                          | 了企数字化服务平台<br>全业服务平台 |                                    |                                                                                 |
|              | <u></u>                   | 找政策 直接务 快速直达                         | 投来                  | A DECEMBER OF                      |                                                                                 |
| Tana and the | <b>建企改策</b><br>——私式企业服务平台 | <b>建印政策 诉求自达</b><br>政策服务平台 万人助万企问题直报 | 料技的MA<br>科技的MALE    | <b>政策解读</b><br>政策项目在政解读 前方采购他总公示公告 | 10<br>10<br>10<br>10<br>10<br>10<br>10<br>10<br>10<br>10<br>10<br>10<br>10<br>1 |
|              |                           |                                      |                     |                                    |                                                                                 |
|              |                           |                                      |                     |                                    |                                                                                 |
| 1            | 推荐政策                      |                                      |                     |                                    |                                                                                 |
|              | 青年人才箇次购房补贴(市内5<br>区)      | 郑州市支持住房租赁市场发展<br>专项资金奖补              | 青年人才生活补贴            | 郑州市公租房政策                           |                                                                                 |
|              | 市住房保健局   个人               | 市住房保障局   企业                          | 市人社局 个人             | 市住房保障局   个人                        |                                                                                 |

在惠企政策列表中,通过输入框搜索或条件选择,找到市工信局政策-高技术高成长高 附加值企业培育库,点击在线申报进入申报页面。

| @ i                                                  | <b>宮清郑州・</b> 政9                              | 東直达平台 I                             | 市丰级                   | 1798.25M -                            |                        |             | X596062   | A FERRURY   XEMINIARCASI | 18月回 用户中心 12夜<br>     | - Indiana                                                                                                    | 199                |
|------------------------------------------------------|----------------------------------------------|-------------------------------------|-----------------------|---------------------------------------|------------------------|-------------|-----------|--------------------------|-----------------------|----------------------------------------------------------------------------------------------------|--------------------|
| 首页                                                   | 惠企政策                                         | 明政策 万人助)                            | 万企 科技                 | 创新政策解读                                | 采购公告                   |             |           |                          |                       |                                                                                                    |                    |
| • ma                                                 | 物位置: 首页 > 1                                  | 自企政策                                |                       |                                       |                        |             |           |                          |                       |                                                                                                    |                    |
| 15.151                                               | 第四 全部                                        | 市本级 郑东新区                            | 中原区二                  | 七区 金水区 管城區                            | 回族区 意济区 .              | 上街区 商新区     | 经开区 中牟县   | 新短市新密市                   | <b>京阳市</b> 服开 >       |                                                                                                    |                    |
| 注發5                                                  | 四门 全部                                        | 市发展改革委 市教                           | 育局 市科技                | 地局 市工信局 市民                            | 國家數局 市民政               | 局市财政局       | 市人社局市城镇   | 國 市住房保障局                 | 市交通局 原开 >>            |                                                                                                    |                    |
| (dzimis re                                           | 年度全部                                         | 2020年度 2021年8                       | E.                    |                                       |                        |             |           |                          |                       |                                                                                                    |                    |
|                                                      |                                              |                                     |                       |                                       | 查看更多分类                 |             |           |                          |                       |                                                                                                    |                    |
| 政策列                                                  | 制表 共62条记录                                    |                                     |                       |                                       | 高技术                    |             | 0 122     | 推荐政策                     |                       |                                                                                                    | 器                  |
| 政策                                                   | 宿称                                           | 政策依据                                | 政策类型                  | 主管部门                                  | 扶持对象                   | 申报状态        | 所屬緯区      | 彩州市支持住房租賃                | 的场发展专项资金奖补            |                                                                                                    | 郑州市政告<br>服告网       |
| Wilds<br>Pittani<br>pitmen                           | 1水高成长高<br>1僅企业培育<br>1服                       | 郑政办<br>[2021] 59号                   | 认完美                   | 市工信局                                  | 企业                     | 未开始         | 市本级       | 法                        | 19/14月1日第二次2018月1日(2) | <b>S</b>                                                                                                    | SC<br>XBEEDApp     |
| 支持,<br>工业)<br>建设                                     | #工业大脑和<br>/互联网平台<br>2                        | 邦政 (2020)<br>20冊                    | 其他                    | 市工信局                                  | 企业                     | 未开始         | 市本级       |                          |                       |                                                                                                    |                    |
| 10日<br>10日<br>10日<br>10日<br>10日<br>10日<br>10日<br>10日 | (市小商 <u>企业</u><br>(商量发展补                     | 郑制高總办<br>[2021]5号                   | 无信补助<br>英             | 市工信局                                  | 金业                     | 未开始         | 市本级       |                          |                       |                                                                                                    |                    |
| 邦州<br>ウ公<br>邦州<br>審選<br>編明                           | I市人民政府<br>2厅 关于印发<br>I市优秀企业<br>S航计划实施<br>I   | 邦政功[2021]26<br>                     | 无偿补助<br>类             | 市工信局                                  | 企业                     | 未开始         | 市本级       |                          |                       |                                                                                                    |                    |
| @ a                                                  | 奈清郑州・政                                       | 策直达平台                               | 市本级                   | 1788a -                               | -                      |             | 新州市人民政府   | I I XAMARCHIKA M         | 用户中心   例好,大义          | and the second second                                                                                           | 120                |
| 在线中                                                  | 申报 申请记录                                      | 8                                   |                       |                                       | 1                      |             | floor Ly  | 3                        | Carlo Carlo           | A de la casa de la casa de la casa de la casa de la casa de la casa de la casa de la casa de la casa de la casa |                    |
|                                                      |                                              |                                     |                       |                                       | 由报须知                   |             |           |                          |                       |                                                                                                    |                    |
|                                                      | ch ice ve littate al                         |                                     | 法人员的教                 |                                       |                        |             |           |                          |                       |                                                                                                    |                    |
| 1                                                    | <ol> <li>中國X0mmpa</li> <li>国家级高新技</li> </ol> | motemity不通时///                      | 國正立语句                 | 库的正亚,应重少搁                             | NEW PROPERTY.          |             |           |                          |                       |                                                                                                    |                    |
| 2                                                    | 2、市重点监测工                                     | 业企业和现代化服务                           | 导业企业:                 |                                       |                        |             |           |                          |                       |                                                                                                    |                    |
| 3                                                    | 3、2020年度营业                                   | (收入 (产值) 増长                         | 达到20%以                | 上或纳税总额达到50                            | 0万元以上的战略               | 性新兴产业领域     | 或"四上"企业。  |                          |                       |                                                                                                    |                    |
| 7                                                    | 不符合国家产业即                                     | <b>效策、环保政策和</b> 安                   | 全生产政策                 | 在"信用中国"被列入                            | 、"失信被执行人"和             | 口重大税收违法     | 法案件当事人"名单 | 单或近3年发生过重大               | 大信行为的企业以及             |                                                                                                    | -                  |
| 被有关                                                  | 关部门责令停产整                                     | 瞬的企业,不得申报                           | L.                    |                                       |                        |             |           |                          |                       |                                                                                                    | 間日<br>対州市政府<br>影気网 |
|                                                      | 二、认定单位将来                                     | 时申报企业创新能力<br>998.季季                 | 、増长动力.                | 、产品附加值等情况                             | 进行评估,择优;               | 人定。<br>- 色末 |           |                          |                       |                                                                                                    | 128                |
| =<br>7                                               | 二、甲胺正亚加热<br>四、申报企业/通知                        | 2000要求短父准确、<br>S署信用承诺书 - 芜          | 百/広、有XXI<br>提交材料左     | 中元时料,并均所<br>在重大唐假信息 d                 | 1990代资料的真头T<br>法承担相应责任 | 1.风质。       |           |                          |                       |                                                                                                    | 到UI<br>现研究App      |
| fa                                                   |                                              | and the second second second second | and the second second | ( ( ( ( ( ( ( ( ( ( ( ( ( ( ( ( ( ( ( |                        |             |           |                          |                       |                                                                                                    |                    |
|                                                      |                                              |                                     |                       |                                       |                        |             |           |                          |                       |                                                                                                    |                    |
|                                                      |                                              |                                     |                       | 0 Ri                                  | 已阅读并同意以上所              | 有内容         |           |                          |                       |                                                                                                    |                    |
|                                                      |                                              |                                     |                       |                                       |                        |             |           |                          |                       |                                                                                                    |                    |
|                                                      |                                              |                                     | 4                     | X8/Hi                                 | 市療企利民政策直达              | 数字化服务平台     |           |                          |                       |                                                                                                    |                    |
|                                                      |                                              |                                     | -                     | 444,000,000,000,000                   | 四土的 和州的财政              | 周 和州市大数     | 前當這局導力    |                          |                       |                                                                                                    |                    |

在申报须知页面认真查看申报须知,并同意以上所有内容,等待十秒后可以点击立即申 报进入信息填报页面。

| ⑦ 斋請卸州·政策直达平台 : 約+項 (3082) ▲ XHMAARAAR I XHMAARAAR I XHMAARAARAAR I XHMAARAARAAR I XHMAARAAR I XHMAARAAR I XHMAARAARAAR I XHMAARAARAAR I XHMAARAARAAR I XHMAARAARAAR I XHMAARAARAARAAR I XHMAARAARAARAARAARAARAARAARAARAARAARAARAAR | 雨去杨                  |
|----------------------------------------------------------------------------------------------------|----------------------|
| 申报须知                                                                                                    |                      |
| 一、申报郑州市高成长高技术离时加速企业培育库的企业。应至少满足以下条件之一:                                                                                                    |                      |
| 1、国旗级离新技术企业;                                                                                                    |                      |
| 2. 市團市區與工业企业和現代化服务业企业:                                                                                                    |                      |
| 3、2020年度营业收入(产值)增长达到20%以上或纳税总额500万元以上的结婚性新兴产业领域"四上"企业。                                                                                                    |                      |
| 不符合國家产业政策,环保政策和安全生产政策在"信用中国"被列入"失愿被执行人"和"重大帮权违法案件当事人"名单或近年发生过重大失信行为的企业以及<br>被有关部门责令停夺警察的企业不得申报。                                                                                                    | EB<br>THURSDAY       |
| 二、认定单位将对申级企业创新能力、增长动力、产品附加值等例况进行评估,提优认定。                                                                                                    | 106.25 PA            |
| 三、甲根企业应按照要求提交准确、合法、有效的甲根材料,并对所提供货料的真实性负责。                                                                                                    | Sec.                 |
| 四、申报企业须签署他用承诺书,若提交材料存在重大虚假德思,依法承担相应责任。                                                                                                    | S + · · • • = = ¥ :: |
| ・ 和日用度中限度に上所有力度                                                                                                    |                      |
| 邦州市豊立和同政策重は数字化振为平台<br>中共邦州市豊か政党主か 邦州市営政局 邦州市大政局管理局保合                                                                                                    |                      |

首先,根据法人登录的基本信息,企业选择要申报的企业主体,点击下一步进入信息完

善页面。

| ⑦ 斎請御州·政策直达平台 : ホ+級 GM82M ▼                                                                                                    |
|----------------------------------------------------------------------------------------------------|
| ♥ 照明心照: 和成於現狀术與問知道企业在成中展                                                                                                    |
| 选择企业                                                                                                    |
| 20月委員が操作以現交申請 🕢 送拝企业 🕢 信息元告                                                                                                    |
| 通過採業要申税的企业           業務・成州三和規模は半級会有保公司         ●           高初に有利取業費申税的企业、未均容量費申税的企业法人及号、適応均均利号量表并重新进行申报。         ■           正一         ■ |
| 取用売用企利用取用工业市学に展用平台<br>中共初州市場市政庁主力 お州市別成局 5月州市人政運輸環境政                                                                                      |

在信息完善页面,根据企业申报实际情况选择或填写企业的所属行业、所在区县、联系 人姓名和联系方式、2020年研发投入和实缴税收以及 2019年河 2020年营业收入,营收增 长率系统会根据用户填报信息进行自动计算。

企业选择所属行业后,会提示所属行业是否属于战略性新兴产业,不属于战略性新兴产 业的企业会自动判定为不符合申报条件 3。

企业所属行业属于采矿业、制造业、建筑业以及电力、热力、燃气及水生产和供应业时, 还需填报 2019 年和 2020 年产值,并系统自动计算 2020 年产值增长率。

即使企业所属行业属于战略性新兴产业,若 2020 年产值、营业收入增长率以及 2020 年 实缴税收不达标的企业,仍会被判定为不符合申报条件 3,只有所属行业属于战略性新兴产 业且实缴税收、产值和营业收入增长至少一条达标的企业才可选择是否符合申报条件 3。

| 申请记录                         | 1 2                          |          | 1 - 1 - 1                                                                                                    |      |                                                                                                    |
|------------------------------|------------------------------|----------|----------------------------------------------------------------------------------------------------|------|----------------------------------------------------------------------------------------------------|
| : 高城长高技术高期加值企业在线申报           |                              |          |                                                                                                    |      |                                                                                                    |
| e<br>e                       |                              |          |                                                                                                    | 輸认申報 |                                                                                                    |
| 總需要商步操作以握交申請                 | 选择企业                         |          | (2) 信志完善                                                                                                    |      |                                                                                                    |
| 企业基本信息                       |                              |          |                                                                                                    |      | de                                                                                                    |
| 8来矿业 / 07石油和天然气开来业 / 07      | 1石油开采 / 0712海洋石油开系           | E        | v                                                                                                    |      | 1555<br>第一日<br>15月1日                                                                                                    |
| 企业採還行业不属于【战略性新兴产业            | 81                           |          |                                                                                                    |      | GO                                                                                                    |
| *企业所在区县<br>河南省郑州市 请选择企业所在区景  |                              |          |                                                                                                    |      | 396737App                                                                                                    |
| • 联系人姓名                      |                              | • 联系人手机号 |                                                                                                    |      |                                                                                                    |
| 谢瑞入联系人姓名                     |                              | 增输入联系人   | 手机号                                                                                                    |      |                                                                                                    |
| * 2020年研发投入税收 (万元)           | + 2020年盧实懲税收                 | (万元)     |                                                                                                    |      |                                                                                                    |
| 请输入2020年研发投入税收               | 请输入2020年度定                   | 思·尼··尔   |                                                                                                    |      |                                                                                                    |
| * 2019年营业收入 (万元)             | • 2020年营业收入()                | 5元)      | • 2020年度营业收入增长率                                                                                                    |      |                                                                                                    |
| AMERICAN DE LE DECA          | stat//2020/d-10.00           | *^.      | and a second second                                                                                                    | 1    |                                                                                                    |
| * 2019年严强 (万元)<br>清松入2019年产语 | * 2020年产值 (万元)<br>运输入2020年产语 |          | • 2020年度严值增长率<br>目动计算则是                                                                                                    |      |                                                                                                    |
|                              | 日本語記録                        | 日本語記録    | 日時記録<br>: 高橋牛満鉄木湾酸地道企业-在城寺県<br>: 高橋牛満鉄木湾酸地道企业-在城寺県<br>: 高橋牛満鉄木湾酸<br>: 金山等有合植中以県交寺崎<br>: 金山等石信観<br>: 金山等石信観<br>: 金山等石信観<br>: 金山等石信観<br>: 金山等石信観<br>: 金山等石信<br>: 金山等石信<br>: 金山香<br>: 金山寺<br>: 金山等石信<br>: 金山寺<br>: 金山等石信<br>: 金山等石信<br>: 金山等石信<br>: 金山等石信<br>: 金山等石信<br>: 金山等石信<br>: 金山寺<br>: 金山等石信<br>: 金山寺<br>: 金山寺<br>: 金山<br>: 金山寺<br>: 金山等<br>: 金山寺<br>: 金山寺<br>: 金山寺<br>: 金山寺<br>: 金山寺<br>: 金山寺<br>: 金山寺<br>: 金山寺<br>: 金山寺<br>: 金山寺<br>: 金山寺<br>: 金山寺<br>: 金山寺<br>: 金山<br>: 金山寺<br>: 金山寺<br>: 金山<br>: 金山寺<br>: 金山寺<br>: 金山<br>: 金山寺<br>: 金山寺<br>: 金山<br>: 金山寺<br>: 金山寺<br>: 金山<br>: 金山寺<br>: 金山<br>: 金山<br>: | 日時記録 | 日本語公<br>■ 定義中規則が現代に進点中語<br>■ 定義中規則が現代に進点中語<br>● 確认の回<br>■ 定義中規則が現代に進点中語<br>● 読録企业<br>● 注意を確認するので用意しくが12回転中期(クリ12回車中期(クリ12回車中期)<br>● 注意を確認するので用意しくが12回車中期(クリ12回車中期(クリ12回車中用)<br>● 注意を確認するので用言し、2010年度で通知(クリ12回車中用)<br>● 注意を確認するので用言し、2010年度で通知(クリ12回車中用)<br>● 注意を確認するので用言し、2010年度で通知(クリ12回車中用)<br>● 注意を知道では、2010年度で通知(クリ12回車中用)<br>● 注意を知道では、2010年度で通知(クリ12回車中用)<br>● 注意を知道では、2010年度で通知(クリ12回車中用)<br>● 2010年度では、2010年度で通知(クリ12回車中用)<br>● 2010年度では、2010年度では、2010年度では、2010年度では、2010年度で通知(クリ12回車中用)<br>● 2010年度は低入、2010年度では、2010年度では、2010年度では、2010年度では、2010年度では、2010年度では、2010年度には、2010年度では、2010年度では、2010年度では、2010年度には、2010年度では、2010年度では、2010年度 |

在证明材料填报中,企业是否属于国家高新技术企业会根据企业社会信用代码以及市工 信局提供的郑州市国家高新技术企业白名单做匹配校验。通过校验的企业会系统判断自动符 合申报条件1,需要填写国家高新企业证书编号、发证时间并上传国家高新技术企业证书原 件扫描件;未通过校验的企业不符合申报条件1,不需填写或上传其他材料。

| 证明材料                                    |                    | 輸品印度 |                          |                         |
|-----------------------------------------|--------------------|------|--------------------------|-------------------------|
| 申报条件1: 是否是国家高新技术企业(系统自动校                | 2歳)                |      |                          |                         |
| ● 是 ○ 否                                 |                    |      |                          |                         |
| • 国家高新企业证书编号                            | • 发证时间             |      |                          |                         |
| 请输入国家高新企业证书编号                           | 请选择发证时间            |      |                          |                         |
| • 國際英新企业任何扫描件 +                         | POF                |      | e<br>Stran<br>Bar<br>Tig | a<br>識政祭<br>河<br>〇<br>〇 |
| 申报条件2:是否是市重点监测工业企业和现代服务                 | 和华帝                |      | -                        |                         |
| · 튧 · · · · · · · · · · · · · · · · · · |                    |      |                          | 50.85                   |
| 申报条件3: 是否为2020年度营收增长达标或纳税达              | 古标的战略性新兴产业领域"四上"企业 |      |                          |                         |
| ○ 是 ● 否<br>企业所属行业不属于【战略性新兴产业】,不符合       | 中國条件3              |      |                          |                         |
| * 復用承诺书                                 |                    |      |                          |                         |

企业需要根据实际情况选择企业是否为郑州市重点监测工业企业和现代服务业企业。

若企业所属行业为战略性新兴产业,且营收、产值增长或 2020 年实缴税收达标的企业, 允许企业根据实际情况选择是否符合申报条件 3。

符合申报条件3的企业需要按照要求上传相关资料:

1、通过统计联网直报平台报送的 2020 年《调查单位基本情况》(101-1 表)。

2、工业企业还应提供 2020 年《工业企业战略性新兴产业总产值》报表截图(B104-4表),其他行业企业应提供战略性新兴产品营收增长专项审计报告。

3、年营业收入(产值)增长达标的工业企业还需提供2019、2020年度通过统计联网直

报平台报送的《工业企业财务状况/成本费用》报表截图 (B103-1/2 表);年营业收入(产值) 增长达标的其他行业企业还需提供由会计师事务所出具的 2019、2020 年度审计报告(带验 证码或防伪标识)扫描件。

4、纳税达标的企业,需提供2020年度完税证明(加盖税务部门印章)扫描件。

| * 2020年《调查单位基本情况》                                                             | 403.0052 |                       |
|-------------------------------------------------------------------------------|----------|-----------------------|
| +                                                                             |          |                       |
| 请上任憲过統计期间重报平台报送的2020年(領國单位基本傳冠)(101-1家)截徑,相比現地分歷片相比                           |          |                       |
| * 2020年(工业企业成绩性新兴产业总产值)报票截回                                                   |          |                       |
| + (1)(1)(1)(1)(1)(1)(1)(1)(1)(1)(1)(1)(1)(                                    |          | <b>()</b><br>19#5-003 |
| * 2019, 2020年度(工业企业财务450/成年费用)股票截回                                            |          | 服約44<br>GG<br>和分分App  |
| *<br>通上年2019, 2020年度逝世時日間面部平台前送約(工业企业対称状況/成半期用)級常範圍(101-1世) 範囲,相切用企力運行<br>第25 |          |                       |
| * 2020年週3時間辺明                                                                 |          |                       |
| +                                                                             |          |                       |
| 減上年2020年成年税运转(加加税券前门口策)图年23時4,相比规定为F0F格式                                      |          | 🔁 🕈 🤨 🛛 🎍 📽 🗱         |

所有企业均需要根据要求,下载信用承诺书并加盖公章后上传扫描件。

| * 信用承诺书                            |  |
|------------------------------------|--|
| +                                  |  |
| 点击下载 <mark>信用承诺封螺板</mark> ,加盖公章后上传 |  |
| 上一步 确认申报                           |  |

填写完成所有内容后,可以点击确认申报进行提交。

| CACHINY         Desired           * metricity:         Reserve Reserve Rese | ⑦ 亲请郑州·政策直达平台 ↓ 市本级        | 019234 <b>*</b> |                     | 郑州市人民政府   郑州市政务服务网 | 用户中心   倒好,*六.* |
|----------------------------------------------------------------------------------------------------|----------------------------|-----------------|---------------------|--------------------|----------------|
| • metriti: Reteringetingetingetingedingeneric           • partici: Reteringetingedingedingeneric           • Sample:           • Sample:                                                                                                    | 在线申报 申请记录                  | - T             |                     |                    |                |
| Barrier         Barrier         Barrier         Barrier         Barrier           Strikter         Strikter         Strikte                                                                                                    | ♀ □===○三三 高度长高技术高融加值企业申请记录 |                 |                     |                    |                |
| 公司名称         道品.然者         地線时间         単編状态         単作           兩年.可象監練可得得其有效公司         起火         2021-11-16 16-46-05         回催         目消           Mock.需求要更低前成用的公司         起火         2021-11-16 15-14-17         便服         日常           Mock.需求要更低前成用的公司         起火         2021-11-16 15-05-11         短期         日常           Mock.需求要更低前成用的公司         起火         2021-11-16 15-05-20         回信         日常           Mock.需求要更低前成用的公司         超火         2021-11-16 15-02-20         回信         日常           Mock.需求要更低前成用的公司         超火         2021-11-15 15-15-202         回信         日常           Mock.需求要更低前成用的公司         超火         2021-11-15 15-15-202         回信         日常           Mock.需求要更低前成用的公司         超火         2021-11-15 16-15-202         回信         日常           Mock.需求要更低前成用的公司         超火         2021-11-15 16-15-202         回信         日常           Mock.需求要更低前成用的公司         超火         2021-11-15 16-15-20         回信         日常           Mock.需求要更低前成用的公司         超火         2021-11-15 16-15-20         回信         日常                                                                                                    |                            |                 | 申请记录                |                    |                |
| 商業・資産販売額         私介         2021-11-16 164265         保健         保健           Mook-需求度更低額は用的公司9         私介         2021-11-16 151477         保健         保健           Mook-需求度更低額は用的公司9         私介         2021-11-16 150.041         Mook-<br>常求更更低額は用的公司9         保健         2021-11-16 150.054         保健         保健           Mook-需求度更低額は用的公司9         私介         2021-11-16 150.054         保健         保健         保健           Mook-需求度更低額は期的公司9         私介         2021-11-16 150.526         保健         保健           Mook-需求度更低額は期的公司9         私介         2021-11-15 105.526         保健         保健           Mook-需求度更低額は期的公司9         私介         2021-11-15 105.759         保健         保健           Mook-需求度更低額は期的公司1         私介         2021-11-15 164.229         保健         保健                                                                                                    | 公司省称                       | 法人姓名            | 发起时间                | 当前状态               | 10/11          |
| Moot-需求変更振動就用的公司3         超大         2021-11-16 1512417         ●●02         日前           Moot-需求変更振動就用的公司3         超大         2021-11-16 150736         ●●02         日前           Moot-需求変更振動就用的公司3         超大         2021-11-16 150736         ●●02         日前           Moot-需求変更振動就用的公司3         超大         2021-11-16 105202         ●002         日前           Moot-需求変更振動就用的公司3         超大         2021-11-15 105759         ●002         日前           Moot-需求変更振動就用的公司3         超大         2021-11-15 105729         ●027-002         ●11           Moot-需求変更振動就用的公司3         超大         2021-11-15 105729         ●027-002         ●11           Moot-需求変更振動就用的公司3         超大         2021-11-15 105729         ●027-002         ●11                                                                                                    | 高新-河南弘政网络科技有限公司            | 赵六              | 2021-11-16 16:48:05 | (日田坊)              | 洋地             |
| Mock-看来支更感激成制的公司3         起六         2021-11-16 15:05:41         LUERT         評判           Mock-看来支更感激成制的公司3         起六         2021-11-16 15:07:36         運送不量型         評判           Mock-看来支更感激成制的公司3         起六         2021-11-15 10:52:02         LUERT         評判           Mock-看来支更感激成制的公司3         起六         2021-11-15 10:52:02         LUERT         評判           Mock-看来支更感激成制的公司3         超六         2021-11-15 10:52:02         LUERT         評判           Mock-看来支更感激成制的公司3         超六         2021-11-15 10:52:02         LUERT         評判           Mock-看来支更感激成制的公司3         超六         2021-11-15 10:52:02         LUERT         評判           Mock-看来支更感激成制的公司3         超六         2021-11-15 10:52:02         LUERT         評判           Mock-看来支更感激成制的公司3         超六         2021-11-15 10:52:02         LUERT         評判                                                                                                    | Mock-需求变更后例试用的公司9          | 赵六              | 2021-11-16 15:14:17 | 特以定                | 1210           |
| Mock-需求支更新能利的公司3         起六         2021-11-16 155/26         単常           Mock-需求支更新能利的公司3         起六         2021-11-15 105/262         以面面3         詳論           Mock-需求支更新能利的公司3         起六         2021-11-15 105/262         以面本3         詳論           Mock-需求支更新能利的公司3         起六         2021-11-15 105/263         以面不面2         詳論           Mock-需求支更新能利的公司3         超六         2021-11-15 105/269         以面不面2         評論           Mock-需求支更新能利的公司3         超六         2021-11-15 106/269         運び不面2         評論           Mock-需求支更新能利的公司3         超六         2021-11-15 106/269         運び不面2         評論                                                                                                    | Mock-需求変更后創试用的公司4          | 赵六              | 2021-11-16 15:09:41 | KRAR I             | 详细             |
| Mock-需求支援局制成用的公司2         EXh         2021-11-15 10.52.02         UEED2         評価           Mock-需求支援局制成用的公司3         起六         2021-11-15 10.75.93         UEFTag2         評価           Mock-需求支援局制成用的公司1         起六         2021-11-15 1637.59         UEFTag2         評価           Mock-需求支援局制成用的公司1         起六         2021-11-15 1647.09         IMEFTag2         評価           Mock-需求支援局制成用的公司1         起六         2021-11-15 1647.09         IMEFTag2         IFm6           C         1<>         10.9/月         V         IME/FTag2         IME                                                                                                    | Mock-需求变更后例试用的公司3          | 赵六              | 2021-11-16 15:07:36 | 重核不遵过              | 12110          |
| Mock-書変更更無能成物的公司3 起六 2021-11-15 17:14:58 (JUE7/402) 17:16<br>Mock-書変更更無能成物的公司1 起六 2021-11-15 16:57:59 (JUE7/402) 7:16<br>Mock-書変更更原則成物的公司1 起六 2021-11-15 16:42:09 (東京で東京 17:16<br>(1) 2) 10 年(月) × 10 年(月) × 10 ± 10 ± 10 ± 10 ± 10 ± 10 ± 10 ± 10                                                                                                    | Mock-需求变更后则试用的公司2          | 赵六              | 2021-11-16 10:52:02 | (U.Bath)           | 详细             |
| Mook-廣安支展局部統制的公司1 起六 2021-11-15 16.57.59 (1927-182) (中国<br>Mook-廣安支展局部統制的公司1 起六 2021-11-15 16.42.09 (1947-182) (1948<br>(1) > 10 象/円 ×                                                                                                    | Mock-需求变更后则试用的公司3          | 赵六              | 2021-11-15 17:14:58 | 从進不通过              | 详惯             |
| Mook-廣宗史更振動成開的公司1 起か、2021-11-15 1642-09 (単純不満定) 詳細<br><(1)> 10 第/周 ジ                                                                                                    | Mock-蒂求变更后则试用的公司1          | 赵六              | 2021-11-15 16:57:59 | 以進不適立              | 详细             |
| < 1 > 10奥/贯 ~ /                                                                                                    | Mock-需求变更压制式用的公司1          | 赵六              | 2021-11-15 16:42:09 | 當枝不適立              | 1210           |
|                                                                                                    |                            |                 |                     | < 1 >              | 10.祭/页 🗸       |
|                                                                                                    |                            |                 |                     |                    |                |

成功提交的申请可以在请记录中查看审核进度及最终办结结果,点击详情可以查看详细

内容和原因。若出现退回补充材料状态,企业可以修改申请信息,并在修改完成后重新提交。